## CONNECTS

@MSVUcareers

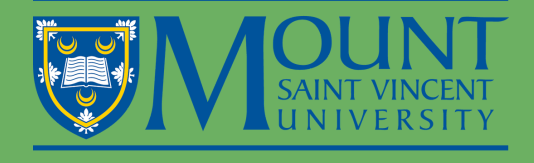

## GET STARTED BY CREATING YOUR EMPLOYER PROFILE

CAREER SERVICES

|  | ST JOBS |
|--|---------|
|--|---------|

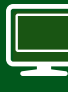

CONTACT CAREER SERVICES

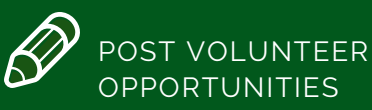

Linked in MSVU Career Services

| REGISTRATION       | <ol> <li>Use Google Chrome or Firefox to visit careerconnects.msvu.ca</li> <li>Click on the "login now" button</li> <li>Click on "Employer" from the list of user types</li> <li>When you first log in, click on Employer-"Click here to register"</li> <li>Complete all fields of the registration form</li> <li>Under Organization Information, if your organization does not have divisions please enter "head office"</li> <li>When typing your email ensure you enter in all lowercase</li> </ol> |
|--------------------|----------------------------------------------------------------------------------------------------|
|                    | Note: If you are a Mount co-op employer who already has access to Career<br>Connects through the Co-op Portal, your existing user name and password will<br>be the same for the Career Services portal.                                                                                                    |
| POSTING A<br>JOB   | If you want to post your position right away, Do Not Log Out, simply<br>follow the instructions below "Posting a New Position"<br>Note: if you log out you will not be able to log back in until your<br>registration is approved by a Career Services staff member (this<br>takes about 1 business day)<br>1. Click on "Dashboard" in the left-hand column<br>2. Click on the blue button "Post a Job" at the top of the page<br>3. Select "Career Services"<br>4. Fill out the form to post your job |
| ADDITIONAL<br>TIPS | <ul> <li>Select all documents students are required to submit with their application. i.e. Resume, Cover Letter</li> <li>You can select "Preview Posting to Review your Information before submitting for approval</li> <li>Click on the blue button "Submit Posting for Approval"</li> </ul>                                                                                                    |